## Instrucțiunea de achitare a creditului prin **Oplata.md**

1. Pe pagina principală selectați opțiunea «Plata creditelor».

| OPLATA.MD                                                                                                    |                  | Plătește serviciile | online Q Căutare rapidă a   | serviciilor OK Ro -                 |
|----------------------------------------------------------------------------------------------------|------------------|---------------------|-----------------------------|-------------------------------------|
| P Paynet Business                                                                                                    | Plăți frecven    | nte                 |                             |                                     |
| 100<br>2530 20 MDL<br>0<br>0<br>0<br>0<br>0<br>0<br>0<br>0<br>0<br>0<br>0<br>0<br>0<br>0<br>0<br>0<br>0<br>0<br>0                                                                                                    |                  | redit prime         |                             | O ト moldcell <sup>∞</sup>           |
| Спіле імаізе<br>Спіле імаізе<br>С |                  | Svagaz Credit 7     |                             | DINVES<br>RU DAMENI HARD<br>Sebo.mt |
| Descarcă aplicația<br>Oplata.md                                                                                                    | Categorii        |                     |                             |                                     |
| Google play                                                                                                    | -                | Ē,                  | •<br>•                      |                                     |
|                                                                                                    | Telefonia mobilă | Servicii comunale   | Operatori internet<br>și TV | Plăți de stat                       |
|                                                                                                    | Plata creditelor | Jocuri              | E-commerce                  | Turism                              |

2. Din lista apărută selectați butonul «Rapid Finance».

3. Sau introduceți denumirea companiei sau serviciului în bara de căutare («Rapid Finance») și selectați varianta necesară.

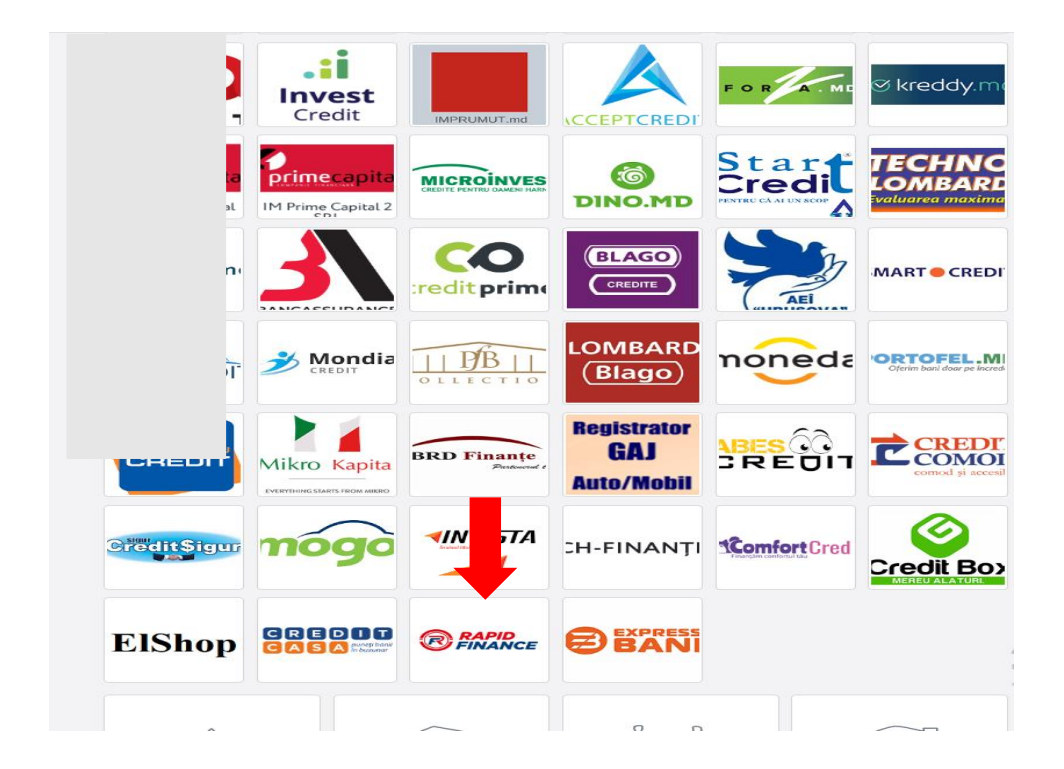

- 4. Introduceți datele necesare pentru achitare.
- IDNP (numărul de identificare) din buletinul de identitate al clientului;
- Numele Prenumele clientului.

Verificați veridicitatea datelor introduse și după aceasta apăsați butonul «Continuă».

## < Plata Rapid Finance

|                   | Rapid Finance |    |  |  |
|-------------------|---------------|----|--|--|
| Introduceți IDNP: | 00000000000   |    |  |  |
| Nume Prenume:     | AAA AAA       |    |  |  |
|                   |               |    |  |  |
| Anulează          | Contin        | uă |  |  |

- 5. Pe ecran va apărea informația despre achitarea creditului.
- Introduceți suma spre achitare.

Verificați veridicitatea datelor introduse și după aceasta apăsați butonul «Continuă».

| < Plata Ra              | pid Finance                          |
|-------------------------|--------------------------------------|
| <b>RAPID</b><br>FINANCE | Account:                             |
| Suma (MDL)              | 0.00                                 |
| Comision (MDL)          | 0.00<br>Comisionul clientului 3.00 % |
| Anulează                | Continuă                             |

- 6. Pe ecran va apărea informația cu privire la plata solicitată.
- Introduceți poșta Dvs. electronică;
- Faceți cunoștință cu Termenii și condițiile și bifați acordul lângă «Termenii și condițiile».

Verificați veridicitatea datelor introduse și după aceasta apăsați butonul «Plătește».

## < Plata Rapid Finance

|                                            | Nume servi                           | iu: Rapid Finance                   |
|--------------------------------------------|--------------------------------------|-------------------------------------|
|                                            | Contul:                              |                                     |
|                                            | Suma:                                |                                     |
|                                            | Comision:                            |                                     |
|                                            | Suma spre p                          | lată:                               |
|                                            | Operațiune:                          |                                     |
|                                            |                                      |                                     |
| Adresă de e-mail                           | l xxxx@xxxxxxx.                      | loc .                               |
|                                            | Indicați email-ul                    |                                     |
| Termenii și Condițiile                     | Am citit Term                        | enii și Condițiile.                 |
|                                            |                                      | , , ,                               |
| A                                          | ză                                   | Pläteste                            |
| Adresă de e-mail<br>Termenii și Condițiile | I xxxx @ xxxxx.<br>Indicați email-ul | x<br>mii și Condițiile.<br>Plăteste |

7. Achitarea va fi efectuată imediat.

• Plata clientului va fi confirmată la Companie («Rapid Finance») conform condițiilor stabilite de sistemul Oplata.md.

• După efectuarea plății, Dvs. puteți să descărcați în formă electronică și să imprimați bonul cu datele acestei plăți, sau puteți să-l primiți la adresa de e-mail indicată.